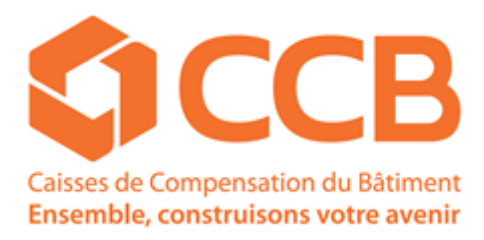

## Web LNO

# MANUEL UTILISATEUR

(Version 2019-11/BD)

Pour toutes vos questions, vous pouvez nous joindre au : Tél. : 022 949 19 19 Fax : 022 949 19 20 Mail : paies@ccb.ch

### Table des matières

| 1 | Listes nominatives |                                                          |  |
|---|--------------------|----------------------------------------------------------|--|
|   | 1.1                | Accès                                                    |  |
|   | 1.2                | Transfert des fichiers LNO (avec extension .ccb ou .csv) |  |
|   | 1.3                | Dépôt des fichiers non LNO (.xlsx, pdf,)                 |  |

## 1 Listes nominatives

## 1.1 <u>Accès</u>

L'adresse internet URL pour permettre d'accéder au login des listes nominatives est le suivant (fig. 1) :

| ) 🗘 | http://www. <b>ccb.ch</b> /login/Inologin.jsp |
|-----|-----------------------------------------------|
|     |                                               |

Figure 1

Ensuite, saisissez votre nom d'utilisateur et votre mot de passe (fig.2) qui vous ont été communiqués par la CCB :

| ССВ                         |         |  |  |  |  |
|-----------------------------|---------|--|--|--|--|
| Login Listes nominatives    |         |  |  |  |  |
| Utilisateur<br>Mot de passe | Valider |  |  |  |  |

Figure 2

#### 1.2 Transfert des fichiers LNO (avec extension .ccb ou .csv)

Pour pouvoir transférer votre fichier « listes nominatives », cliquez sur « Transfert » (fig. 3) et poursuivez en cliquant sur « envoi fichiers listes nominatives » (fig. 4).

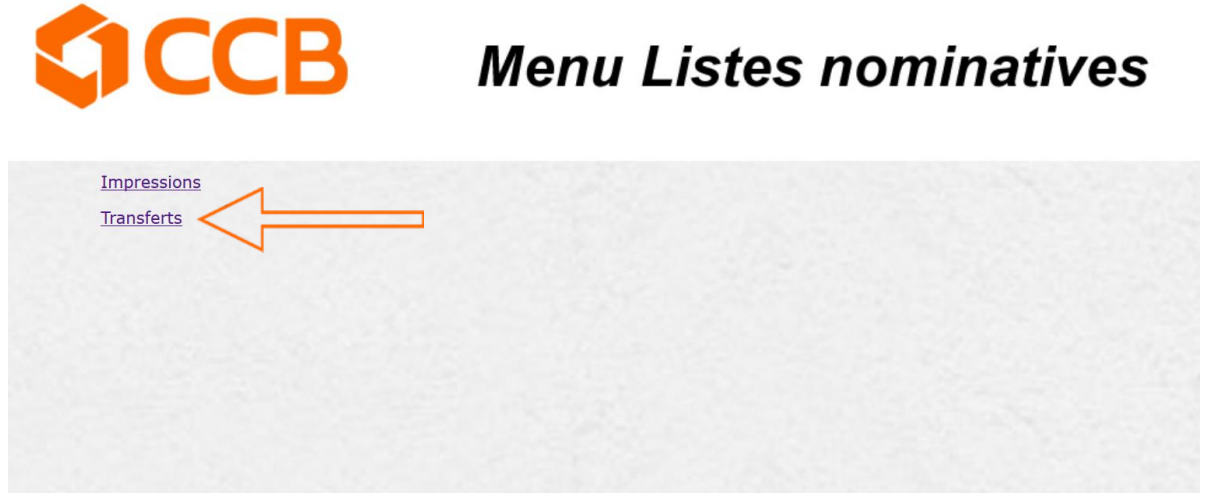

Figure 3

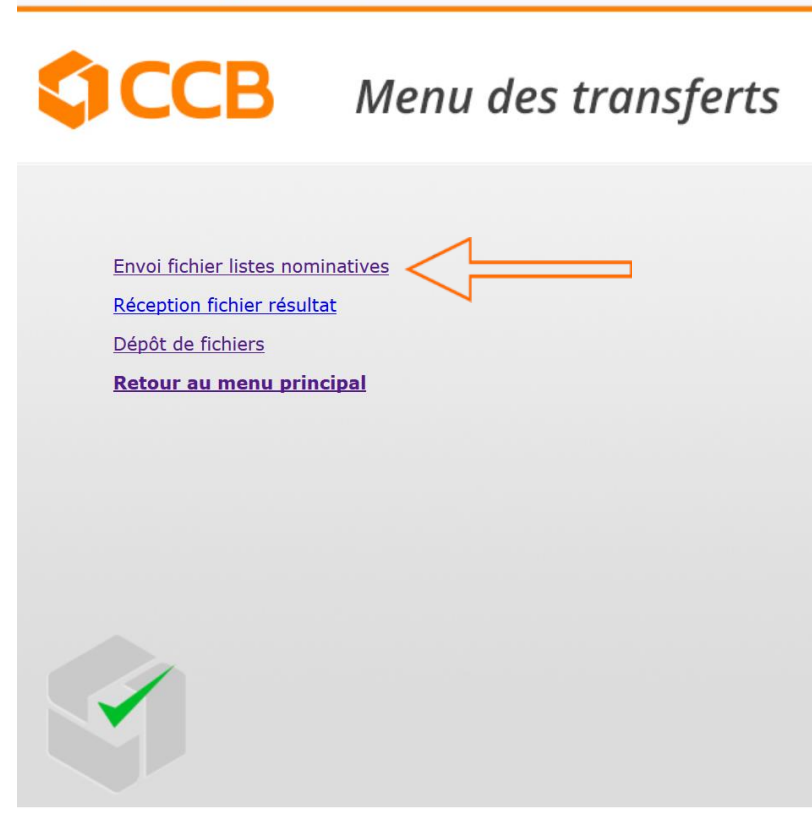

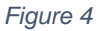

Pour envoyer votre fichier « listes nominatives » <u>au format .ccb ou .csv uniquement</u>, veuillez cliquer sur « Parcourir » et sélectionner le fichier « listes nominatives » qui se trouve sur votre PC.

| <b>\$CCB</b>                        | Menu des transferts |  |  |  |  |
|-------------------------------------|---------------------|--|--|--|--|
|                                     |                     |  |  |  |  |
| Envoi fichier listes nominatives    |                     |  |  |  |  |
| Sélectionnez le fichier à envoyer : |                     |  |  |  |  |
| Parcourir Aucun fichier<br>Envoyer  | sélectionné.        |  |  |  |  |
| Précédent                           |                     |  |  |  |  |
|                                     |                     |  |  |  |  |

Figure 5

Après avoir sélectionné votre fichier « listes nominatives » (avec extension .ccb ou .csv), cliquez sur envoyer (fig. 6).

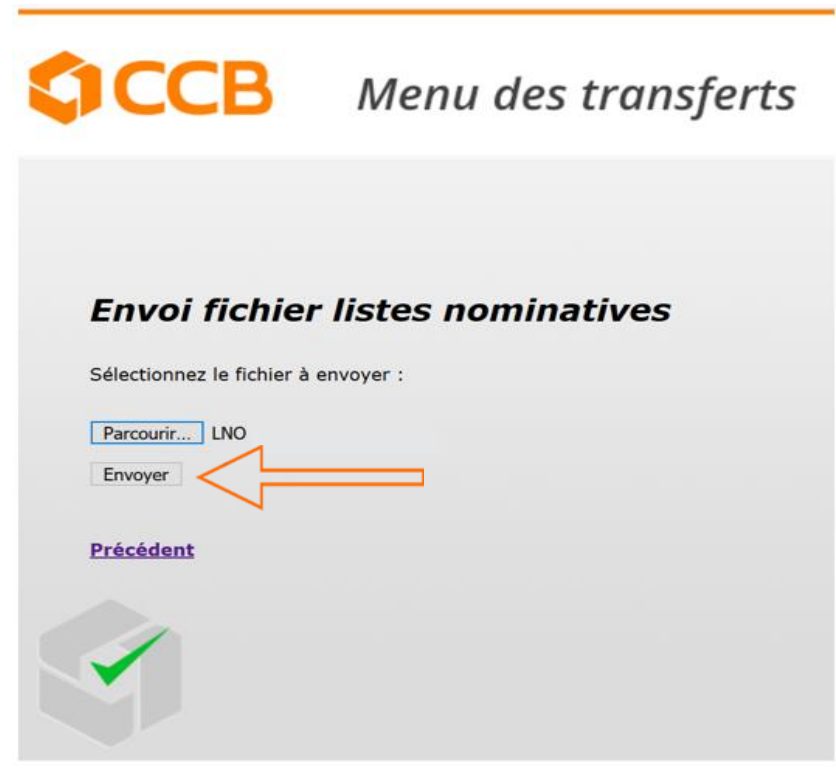

Figure 6

### 1.3 Dépôt des fichiers non LNO (.xlsx, pdf, ...)

Pour pouvoir transmettre à la CCB un fichier autre que listes nominatives (par exemple fichier pdf, ...) », cliquez sur « Transfert » (fig. 3) puis sur « Dépôt de fichiers » (fig. 7).

| CCB                                                                                                    | Menu des transferts  |
|----------------------------------------------------------------------------------------------------|----------------------|
| Envoi fichier listes nomir<br>Réception fichier résulta<br>Dépôt de fichiers<br><b>Retour au menu princ</b> | natives<br>t<br>ipal |
|                                                                                                    |                      |
| Figure 7                                                                                                    |                      |

| CCB              | Menu des transferts |  |  |  |  |
|------------------|---------------------|--|--|--|--|
| Déposer          |                     |  |  |  |  |
| <u>Précédent</u> |                     |  |  |  |  |
|                  |                     |  |  |  |  |

Figure 8

Pour envoyer votre fichier veuillez cliquer sur « Parcourir » (fig. 8) et sélectionner le qui se trouve sur votre PC. Après avoir sélectionné votre fichier, cliquez sur « Déposer » (fig. 6).